## How to Connect Visual Studio Code to attu

Suggestion: Before you start, it's strongly suggested that you have GitLab setup on attu, as VSCode will connect to it using SSH. Make sure you can locate the cse333-20su-YOURNETID folder because we will be using it in a later step.

1. Download VSCode from <a href="https://code.visualstudio.com/Download">https://code.visualstudio.com/Download</a>

| Visual Studio Code Docs  | Updates Blog                   | API Extensions Fi               | AQ                            | P Search Docs  | ⊥ Download |
|--------------------------|--------------------------------|---------------------------------|-------------------------------|----------------|------------|
|                          |                                |                                 |                               |                |            |
|                          | Down                           | load Visu                       | al Studio Co                  | de             |            |
| Fre                      | ee and built on o              | pen source. Integr              | ated Git, debugging a         | nd extensions. |            |
|                          |                                |                                 |                               |                |            |
|                          |                                |                                 |                               |                |            |
|                          |                                |                                 | a                             | -              |            |
|                          |                                |                                 | 2                             |                |            |
|                          |                                |                                 |                               |                |            |
| yund Windows 7           | dows<br>,8,10                  | <b>⊥ .deb</b><br>Debian, Ubuntu | Left International Subsection |                |            |
| User Installer           | 64 bit 32 bit                  | .deb                            | 64 bit                        |                |            |
| System Installer<br>.zip | 64 bit 32 bit<br>64 bit 32 bit | .rpm<br>.tar.gz                 | 64 bit<br>64 bit              |                |            |
|                          |                                | Snap 5                          | Store                         |                |            |
|                          |                                |                                 |                               |                |            |
|                          |                                |                                 |                               |                |            |

2. Click on the Extensions tab on the side (looks like three blocks with a fourth being added).

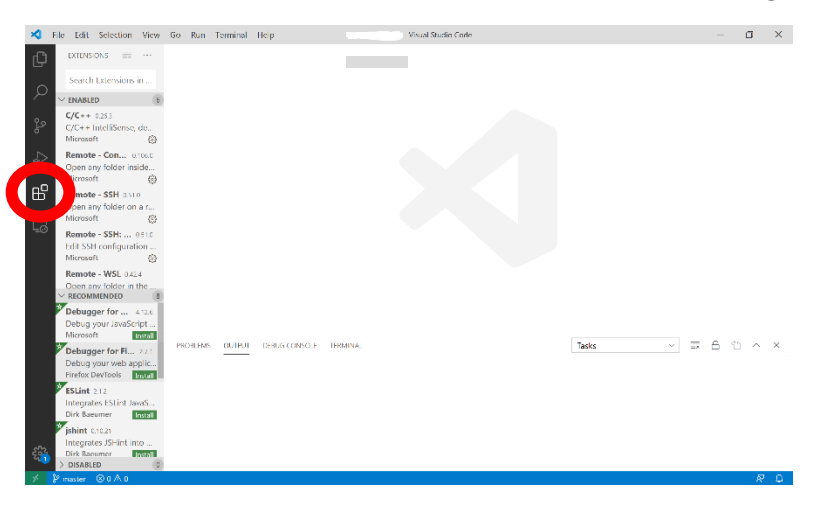

3. Search for "Remote – SSH" and install.

| <u> </u>         | the fail falsation that                                                                                                    | Co. B. e. Tambel, Hele                                                                                                    |   |   |   |                                   |
|------------------|----------------------------------------------------------------------------------------------------|----------------------------------------------------------------------------------------------------|---|---|---|-----------------------------------|
|                  | The Edit Selection view                                                                                                    | So kun terminal help tarrende kemere solt velasistanok dae                                                                                                    |   | n |   |                                   |
| ų                |                                                                                                    | EVERAGE VERIALS 2011 M                                                                                                    |   |   |   |                                   |
| - °° √<br>- °° − | SNI<br>Den SCH and All of L.<br>Microsoft @<br>SSH FS 17/2<br>File system provider us<br>Kolvin Schools @ exall<br>Remote - SSH @ once<br>Edit SSH configuration | Remote - SSH image code semiclar venders and image code semiclar venders and image code semicl     |   |   |   |                                   |
| 5                | Remote 20203/2560<br>Open any folder on a r<br>Microsoft Instal<br>Remote - SSH: 051.0                                                                           | Visual Studio Code Remote - SSH<br>The <b>Remote - SSH</b> extension lets you use any tempte machine with a SSH server as your development environment. This can greatly                                                                                                    |   |   |   |                                   |
|                  | (Deprecated) Provides<br>Microsoft Intel<br>Terminal SSH 02.1<br>Terminal SSH<br>sailhenz Instal<br>Pony SSH 060<br>Displayed (SCH of d)                         | <ul> <li>sempting development and traditional only in a work warrier of a tataloans. You can:</li> <li>evelop on the same operating system you deploy to or use larger, taster, or more specialized harriware then your local mochae.</li> <li>Outly tay on bottom difference rearrows development environments and safely make updates without working about impacting your local machine.</li> <li>Access as additionables, and many additionable to machine on bottom</li> </ul>                                                                                                    | 1 |   |   | There are other<br>SSH options as |
|                  | SSH Tooling 0.04<br>Edit SSH config and la<br>Christof Marti Instal                                                                                              | Process in a particular unit is prevented with a constraint of interpretation of the boots.     Process in a particular unit is parented with a constraint for in the doud.     No source code reads to be on your local machine to gain these benefits since the extension runs commands and other extensions directly on the remote machine. You can open any folder on the remote machine and work with it just as you would it the folder were                                                                                                    |   |   |   | is simple to setup                |
| <i>€</i> }       | Remote X11 (SS 10.1<br>Enables X11 forwardin<br>Joel Spadin Insel<br>upload-files-sch 0.6.0<br>Compared are two para                                             | or your own machine.<br>I he to bence them is being frames they many-industry-model-should-be-based to-model<br>for contract and the second second |   |   | 2 |                                   |

- 4. Open the command palette with one of the following:
  - a. F1
  - b. Cmd-Shift-P or Ctrl-Shift-P
  - c. Go to View tab at the top  $\rightarrow$  Command Palette
- 5. Type in "Connect to Host" and select the "Remote SSH: Connect to Host..." option.
  - a. It may not be the first one in the list

| × F     | ile Edit Selection View Go Ro                     | un Terminal Help Visual Studio Code                                                                                                    |                      | – <b>a</b> ×                  |
|---------|---------------------------------------------------|----------------------------------------------------------------------------------------------------|----------------------|-------------------------------|
| Ch      | EXTENSIONS III ····                               | >connect                                                                                                    |                      |                               |
|         | ssh                                               | Remote SSH: Connect to Host                                                                                                    | recently used        | "Remote SSH: Connect to Host" |
| 2       | Remote - SSH 0.510                                | Remote SSH: Kill Local Connection Server For Host                                                                                                    | other commands       |                               |
| e.p     | Open any folder on a r<br>Microsoft 63            |                                                                                                    |                      |                               |
| 0       | SSH FS 1.17.0                                     |                                                                                                    |                      |                               |
| s⊳<br>a | File system provider us<br>Kelvin Schoots Install |                                                                                                    |                      |                               |
| -0      | Remote - SSH: 000.0                               |                                                                                                    |                      |                               |
| Ε       | Microsoft @                                       |                                                                                                    |                      |                               |
| G       | Remote 2020.3/2660<br>Open any folder on a r      |                                                                                                    |                      |                               |
|         | Microsoft Install                                 |                                                                                                    |                      |                               |
|         | Remote - SSH: 0.51.0<br>(Deprecated) Provides     |                                                                                                    |                      |                               |
|         | Microsoft Install                                 |                                                                                                    |                      |                               |
|         | Terminal SSH out<br>Terminal SSH                  | Show All Commands                                                                                                    | Cttl + Shift = P     |                               |
|         | sailhenz Install                                  | Go to File                                                                                                    | Cel I P              |                               |
|         | Pony SSH 060<br>Blazingly fast SSH editi          | Find in Files                                                                                                    | ret i Side i E       |                               |
|         | Thingalon Install                                 | for the local sector of the local sector of th |                      |                               |
|         | Edit SSIT config and la                           | start Debugging                                                                                                    | в                    |                               |
|         | Christof Marti Install                            | Toggle Terminal                                                                                                    | <u>CH</u> + <u>*</u> |                               |
|         | Enables X11 forwardin                             |                                                                                                    |                      |                               |
| 562     | Joel Spadin                                       |                                                                                                    |                      |                               |
| - 4LD   | Carractar arc lives para                          |                                                                                                    |                      |                               |
| × 1     | P master ⊗0∧0                                     |                                                                                                    |                      | A D                           |

- 6. Type the path to ssh into attu with your NetID, "[NetID]@attu.cs.washington.edu" without the square brackets or quotations marks, then press enter
  - a. If a popup appears asking "Choose a platform", click on Linux

| ile Edit Selection View Go R                                        | un Terminal Help Visual Studio Code                                   | - 0 |
|---------------------------------------------------------------------|-----------------------------------------------------------------------|-----|
| EXTENSIONS III ···                                                  | Select configured SSH host or enter user@host                         |     |
| ssh                                                                 | NETID@attu.cs.washington.edu                                          |     |
| Remote - SSH 0.510<br>Open any folder on a r<br>Microsoft           | NETID @attuc.assustington.edu     Add New SSH Host Configure SSH Host |     |
| SSH FS 1.17.0<br>File system provider us<br>Kelvin Schoofs Install  |                                                                       |     |
| Remote - SSH: out.c<br>Edit SSH configuration<br>Microsoft (2)      |                                                                       |     |
| Remote 2020.3.42660<br>Open any folder on a r<br>Microsoft Install  |                                                                       |     |
| Remote - SSH: 051.0<br>(Deprecated) Provides<br>Microsoft           |                                                                       |     |
| Terminal SSH 02.1<br>Terminal SSH<br>salihenz Insel                 | Show All Commands [Ctt] + [Stift] - [P]                               |     |
| Pony SSH 060<br>Blazingly fast SSH editi                            | Gn to File Cett + 2                                                   |     |
| SSH Tooling 0.0.4                                                   | Start Debugging - FS                                                  |     |
| Edit SSIT config and la<br>Christof Marti Instal                    | loggle terminal Ctt + S                                               |     |
| Remote X11 (SS 10.1<br>Enables X11 forwardin<br>Joel Spadin Install |                                                                       |     |
| upload-files-ssh oac<br>Cerrecet arg ivos para                      |                                                                       |     |

7. Enter your password, then press enter.

| File Edit Selection View           | Go Run Terminal Help                                                                             | – <b>I</b> ×                                                                                       |  |  |
|------------------------------------|--------------------------------------------------------------------------------------------------|----------------------------------------------------------------------------------------------------|--|--|
|                                    | M Webu Enter Password for NETID@attu.cs.washington.edu                                           |                                                                                                    |  |  |
| OPEN EDITORS     X Welcome     333 | Strategy in the Strategy of Strategy Strategy Strategy New file                                  | p' to cancel                                                                                       |  |  |
| 8                                  | Open folder<br>Add workspace folder                                                              | Tools and languages<br>Install support for JaveScript, Python, PHP, Azure, Docker and more         |  |  |
| *´<br>E <sup>C</sup>               | Recent                                                                                           | Settings and keybindings<br>Install the settings and keyboard shortcuts of Vim Sublime, Atom and c |  |  |
|                                    |                                                                                                  | Color theme<br>Make the editor and your code look the way you love                                 |  |  |
|                                    |                                                                                                  | Learn                                                                                              |  |  |
|                                    | Нер                                                                                              | Find and run all commands<br>Rapidly access and search commands from the Command Palette (Ctrl+    |  |  |
|                                    | Printable keyboard cheatsheet<br>Introductory videos<br>Tips and Tricks<br>Product documentation | Interface overview<br>Get a visual overlay highlighting the major components of the UI             |  |  |
|                                    | GitHub repository<br>Stack Overflow<br>Join our Newsletter                                       | Interactive playground<br>Try out essential ection features in a short wolkthrough                 |  |  |
| > OUTLINE                          | Show welcome page on startup                                                                     | <ul> <li>Setting up SSH First attack washingtoneduc (details) Initializing VS Co</li> </ul>        |  |  |
| Ø Opening Remote 80 A 0            |                                                                                                  | R C                                                                                                |  |  |

## 8. Click on Open Folder

| × F    | le Edit Selection View Go Run Terminal Help                                                      | Welcome | Visual S | tudio Code —                                                                                             | ٥  | × |
|--------|--------------------------------------------------------------------------------------------------|---------|----------|----------------------------------------------------------------------------------------------------|----|---|
| Q      | 💐 Welcome 🛛 🗙                                                                                    |         |          |                                                                                                    |    |   |
| Q      | Start                                                                                            |         |          | Customize                                                                                                |    |   |
| es.    | Open folder<br>Add workspace vier                                                                |         |          | Tools and languages<br>Install support for JavaScript, Python, PHP, Azure, Docker and more               |    |   |
| ₽<br>₽ | Recent                                                                                           |         |          | Settings and keybindings<br>Install the settings and keyboard shortcuts of Vim, Sublime, Atom and others |    |   |
| G      |                                                                                                  |         |          | Color theme<br>Make the editor and your code look the way you love                                       |    |   |
|        |                                                                                                  |         |          | Learn                                                                                                    |    |   |
|        | Hala                                                                                             |         |          | Find and run all commands<br>Rapidly access and search commands from the Command Palette (Ctrl-Shift+P)  |    |   |
|        | Printable keyboard cheatsheet<br>Introductory videos<br>Tips and Tricks<br>Product documentation |         |          | Interface overview<br>Get a visual overlay highlighting the major companents of the UI                   |    |   |
|        | Gittub repository<br>Stack Overflow<br>Join our Newsletter                                       |         |          | Interactive playground<br>Try out essential editor features in a short walkthrough                       |    |   |
|        | Show welcome page on startup                                                                     |         |          |                                                                                                    | 50 | 0 |

- 9. Select the folder you would like to work in (If you did the suggested, choose the cse333-20su-NETID folder).
  - a. Folders are nested so if your cse333 folder is inside another folder you can click to it as you would cd using attu, CSE VM, or CSE Virtual Desktop

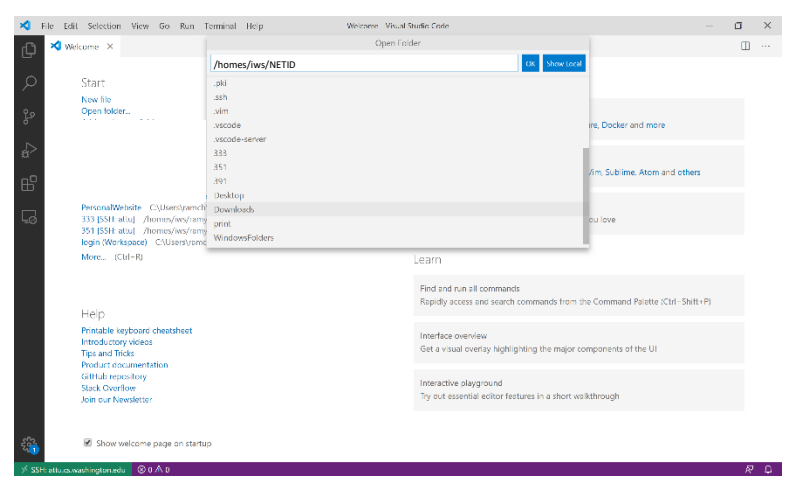

## 10. You did it!

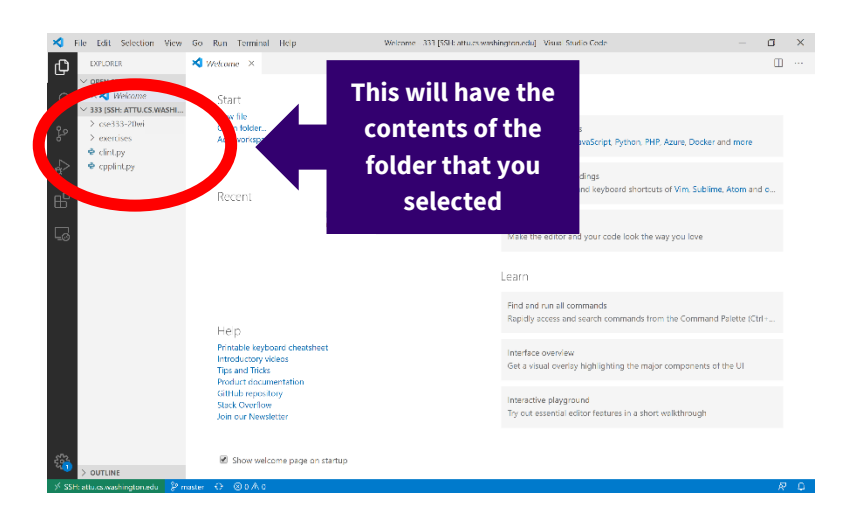

If you have any issues, feel free to reach out on the Ed discussion board. Some of the TAs have experience setting this up and can help you troubleshoot.